## Comet Database for monitoring systems MS Quick Start

This short manual will guide you through the preparation of system *Comet Database* with monitoring systems MS. It references to chapters in main manual (*CometDatabase\_Manual\_en.pdf*).

If you have already followed steps in e.g. Quick Start manual *Comet database for Web Sensors*, then don't do steps 1 to 4 – you have already created the database.

## Follow steps one by one:

- 1) Install Microsoft SQL server. Described in chapter 1.2 Installation of Microsoft SQL Server.
- 2) Install the program *Database Manager* (is part of product *Comet Database*) on the same computer where you have installed database server.
  Download here: <u>http://www.cometsystem.cz/products/reg-cdb#download</u>
  *Described in chapter 2.1. Installation of program Database Manager.*
- 3) Create database of the system on database server. Described in chapter 2.2 Using Database Manager for creation database on database server
- 4) Create two user accounts in the database. One with *read* and one with *read/write* access. *Described in chapter 2.3.2.b User administration.*
- Install the program for monitoring systems MS on any computer in the same network where the computer with database is located.
   Download here: <u>http://www.cometsystem.cz/products/reg-SWR006</u>
- 6) Set database connection parameters (use user with *read/write* privileges) in program for monitoring systems.
   Described in chapter 5.1 Database connection parameters settings in program for monitoring systems MS
- 7) Learn how to store data to database and how to view data from database. *Described in chapters 5.2 Storing data from data acquisition systems into database* and *5.3 Viewing data from database in program for acquisition systems*Newly, database system supports online data acquisition from monitoring systems MS6 and MS55. How get online acquisition working you can read in this chapter also.